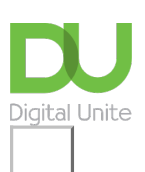

## Oh dear... requested page not found.

We're sorry - the page you're looking for hasn't been found. You can go back using your browser buttons or the menu. Or click forward if you're looking for...

- Our <u>technology guides</u>
- More about <u>what we do</u>
- Back to the <u>homepage</u>
- Or <u>get in touch</u>.

Digital Unite © 0800 228 9272 © du@digitalunite.com Get in touch

Privacy policy/ Equality and Diversity Policy

Terms of use/ Cookie policy

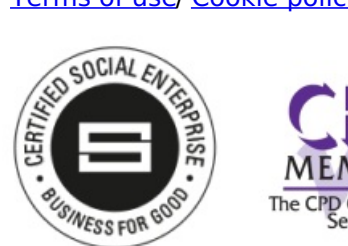

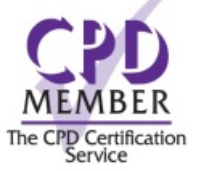

Our learning platforms

Digital Champions Network
Inspire

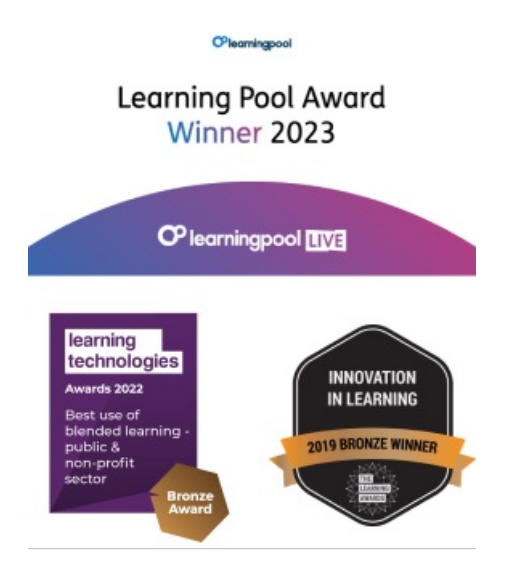

Our newsletter

Research, resources, insights and offers.